### Welcome!

You need the following software installed on your computer:

- Java Development Kit (OpenJDK 21) https://adoptium.net/

#### - Intellij IDEA (Community Edition)

https://www.jetbrains.com/idea/download/

#### (-possibly Git command line tool)

https://git-scm.com/downloads

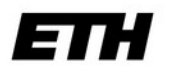

Eidgenössische Technische Hochschule Zürich Swiss Federal Institute of Technology Zurich

#### Introduction to the Java programming language

**Compicampus - IT Courses for Students** 

Nico Waldispühl MSc ETH CS

Last update: 2024-03-10

#### Goals

- Get a '**feeling**' for the language
- Get to know basic **tools** so that you could continue at home
- Learn basic Java language constructs
- Be able to **change**/improve existing programs

#### My opinion on Java use

#### Well-suited for:

- General data processing
- Simulations
- Games
- Android Apps
- Servers of all kind
- Desktop applications

#### Less well suited for:

- Statistics (*use R*)
- Linear algebra (use Matlab or Octave)
- Mathematics (use Maple, Mathematica, Maxima or other CAS)
- Machine Learning (use Python)
- Quick'n'dirty string processing (use Python, Bash, Ruby, Perl, JS)
- Data Visualization

. . .

#### **Download material**

- Slides (PDF):

#### https://java.retorte.ch

(Please take tiny survey later during the course!)

#### Verify that required software is installed

#### Java:

Open a terminal and enter 'java -version':

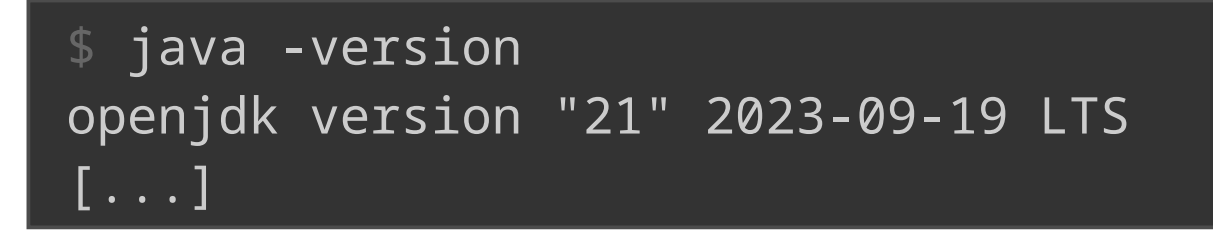

#### **IntelliJ IDEA Community Edition:**

Software should start and look like this:

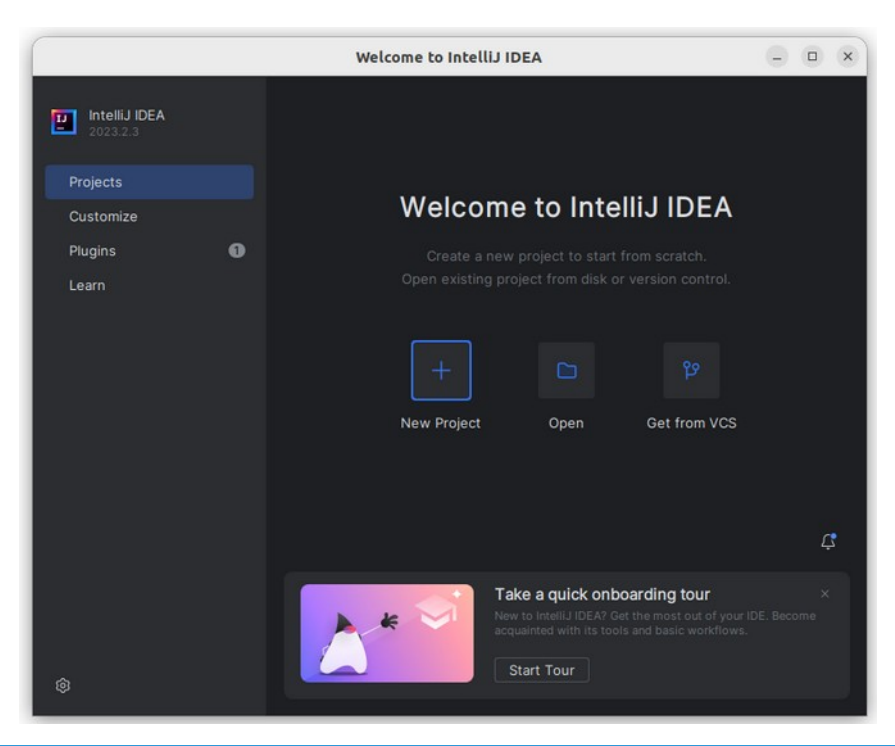

#### Acquire source code

We need the example source code on our own computer. As example we use a `*projects*` folder where we place the source code:

projects/java-intro

or

```
projects/java-intro-master
(if you download it manually)
```

#### E.g:

Linux: /home/USERNAME/projects/java-intro Windows: C:\Users\USERNAME\projects\java-intro Mac OS: /Users/USERNAME/projects/java-intro

#### Acquire source code cont'd

#### With Git installed:

- Open a Terminal: Press *Windows Key* and start typing 'Terminal'. Click on the emerging icon labeled 'Terminal'.
- Execute the following commands (press *Enter* after every line):

mkdir -p projects #(might already exist)
cd projects
git clone https://github.com/nwaldispuehl/java-intro.git

Note: If you decided to not install Git, see next slide for manual source code acquisition.

#### Acquire source code cont'd...

#### Manually:

- Surf to the repository with a web browser:

https://github.com/nwaldispuehl/java-intro

- Download the Zip archive of the code and extract it into your *projects* directory.

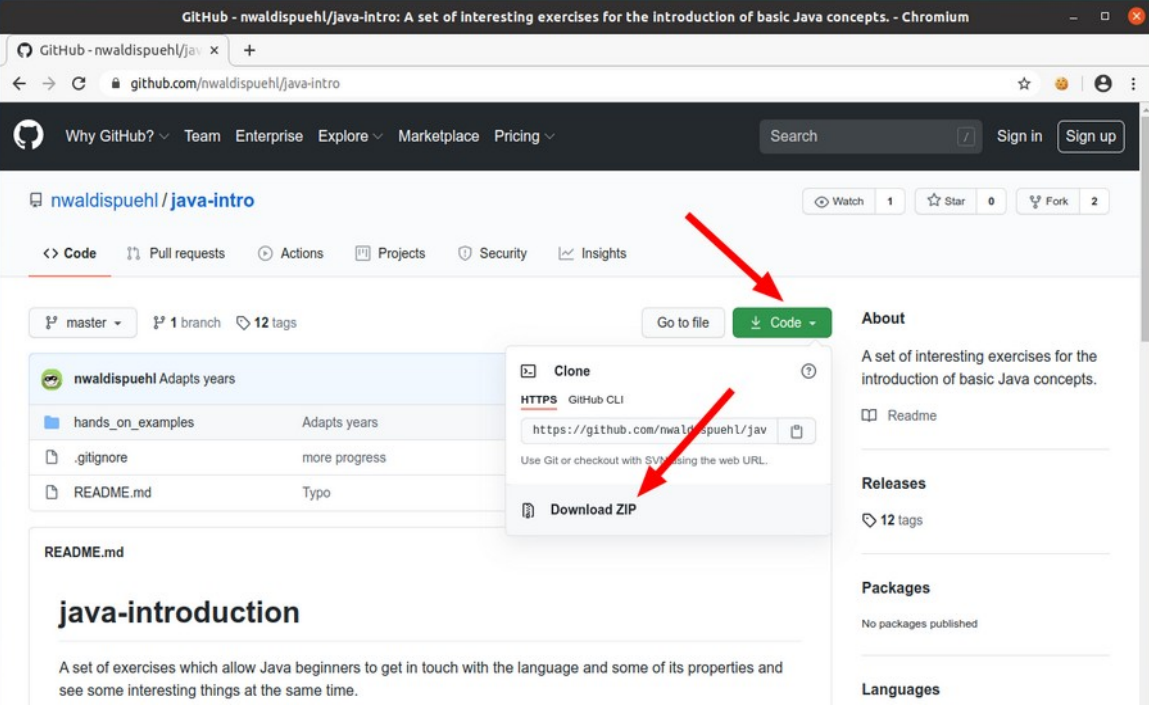

#### **Open project in IntelliJ IDEA IDE\***

- Start IDEA
- On the welcome screen: 'Open'.
- Select 'projects/java-intro/hands-on-examples' directory, → 'Ok'
- Select 'Trust project'
- The project is being opened
- $\diamondsuit \rightarrow \text{Project Structure...} \rightarrow \text{SDKs} \rightarrow + \rightarrow \text{Select your JDK}$ (or explicitly add it via 'Add JDK...'. It might already be selected.)
- Project → Set SDK
- Open 'Project View'

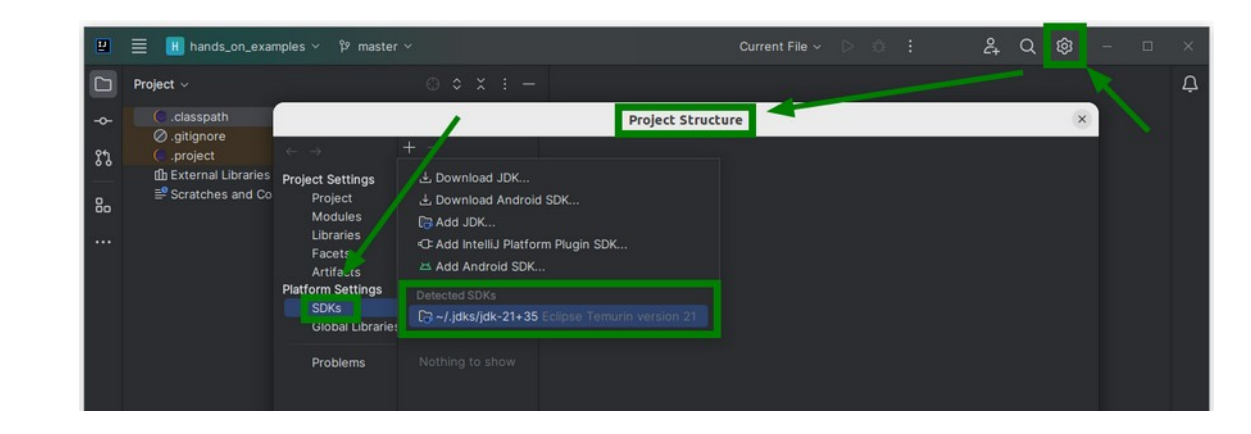

#### Hands-On

Task

- Expand the package 'example\_00'
- Open the file 'HelloWorld.java' (e.g. with double-click)

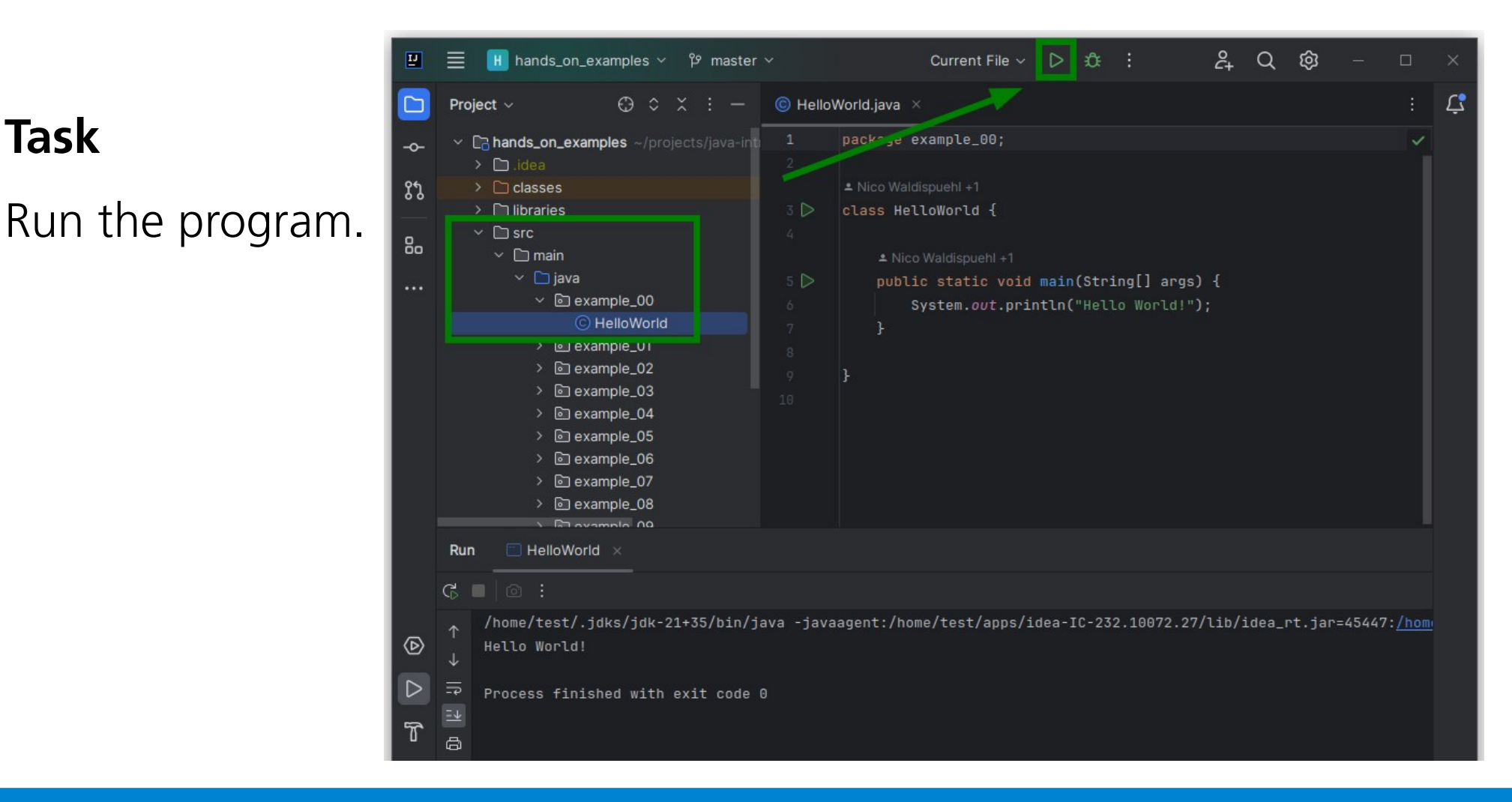

#### Hands-On

Now prepare your environments.

**Goal:** Every student has run the `Hello World` program.

#### What does a Java program look like?

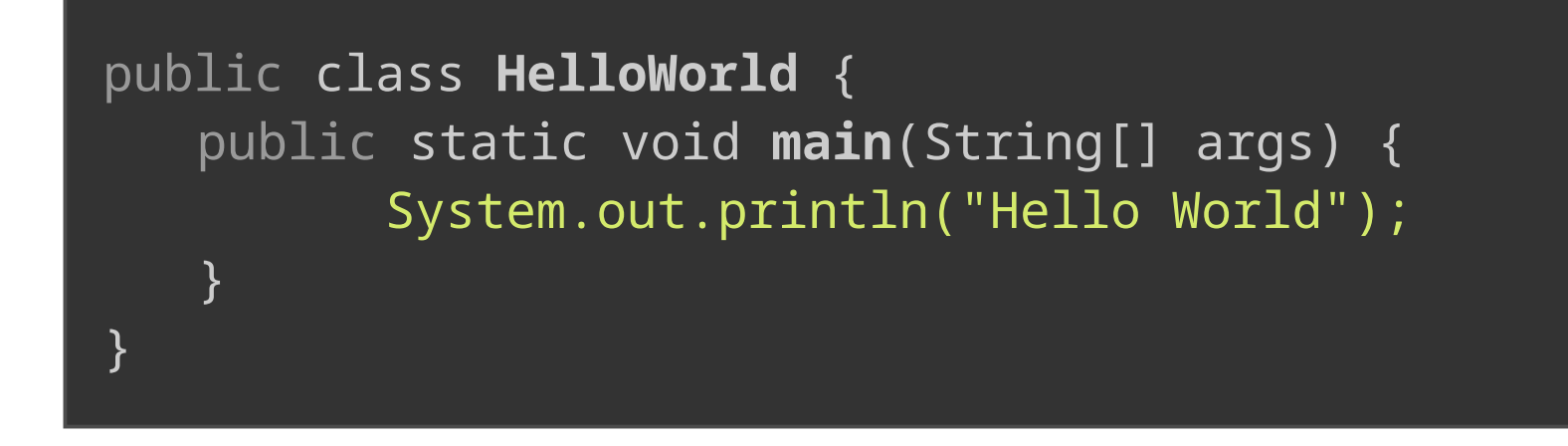

For comparison the same program in Python:

print "Hello World"

 $\rightarrow$  Java is more *verbose*, and thus more *explicit*.

It is a '**statically typed**' programming language.

Read more here: http://docs.oracle.com/javase/tutorial/getStarted/cupojava/

#### Play around a bit with the sample program

Use this print statement to try out some easy operations:

System.out.println( x );

Replace the 'x' with these and check the output:

- **Arithmetic operations** ('calculations'):
  - Trivial ones: 1 + 1, 500 / 0.001, 3 \* 3
  - Extreme values: 1e300 \* 1e200, 200000000 \* 4
- Text manipulations:
  - Concatenation: "Hell" + "o"
  - Method calls: "Hello".toLowerCase()
  - Chained method calls: "Hello".toLowerCase().toUpperCase()

#### How to take advantage of the IDE

The keystroke **Ctrl+Space** brings up a list of possible and recommended methods/calls for the current cursor position.

| © Hello\ | World.java ×                  |                                                                                                    | : <b>(</b>     |
|----------|-------------------------------|----------------------------------------------------------------------------------------------------|----------------|
| 1        | package example_00;           |                                                                                                    | <b>▲</b> 1 ^ ~ |
| -        | ≗ Nico Waldispuehl *          |                                                                                                    |                |
| 3 🗅      | class HelloWorld {            |                                                                                                    |                |
| 7        | ≛ Nico Waldispuehl *          |                                                                                                    |                |
| 5 🗅      | public static void main(Strin | ng[] args) {                                                                                                    |                |
| 6        | String greeting = "Hello      | World!";                                                                                                    |                |
| 8        | }                             | mg.ptPytes(StandandChansats UTE 2)                                                                                                    | byto[]         |
| 9        |                               | <pre>@ getBytes(StandardenarsetS.orr_s) @ getBytes(String charsetName)</pre>                                                                                                    | byte[]         |
| 10       | }                             | <pre>     getBytes(Charset charset) </pre>                                                                                                    | byte[]         |
| 11       |                               | 🝘 getBytes ()                                                                                                    | byte[]         |
|          |                               | 🔞 charAt(int index)                                                                                                    |                |
|          |                               | <pre> modeling modeling modeli</pre> |                |
|          |                               | <pre>     toLowerCase(Locale locale)     control     control     contro     control     control     co</pre> |                |
|          |                               | () toLowerCase ()                                                                                                    | String         |
|          |                               | <pre>   toupperCase(Locale.Rull)   folipperCase(Locale.locale) </pre>                                                                                                    | String         |
|          |                               | m toUpperCase()                                                                                                    | String         |
|          |                               | A shans ()                                                                                                    |                |
|          |                               | Ctrl+Down and Ctrl+Up will move caret down and up in the editor Next Tip                                                                                                    |                |

#### Java property: Object-orientation

In Java *everything is an object*; every real world 'thing' (we need in the software somehow) is modelled as 'object'.

- We tend to have less problems to think/talk about it this way.

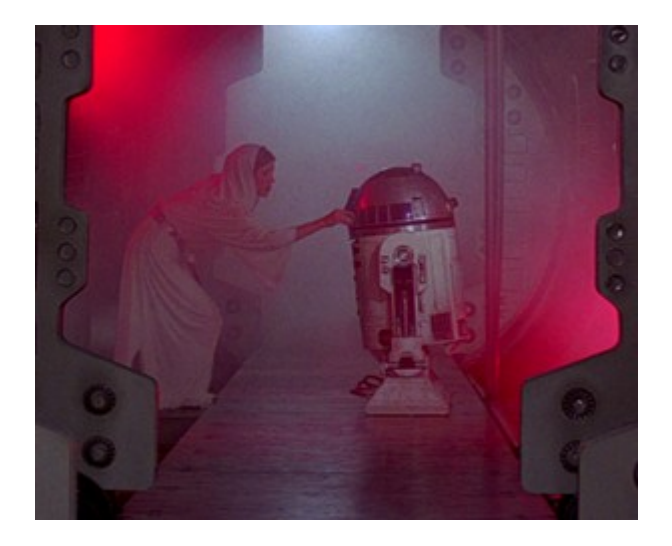

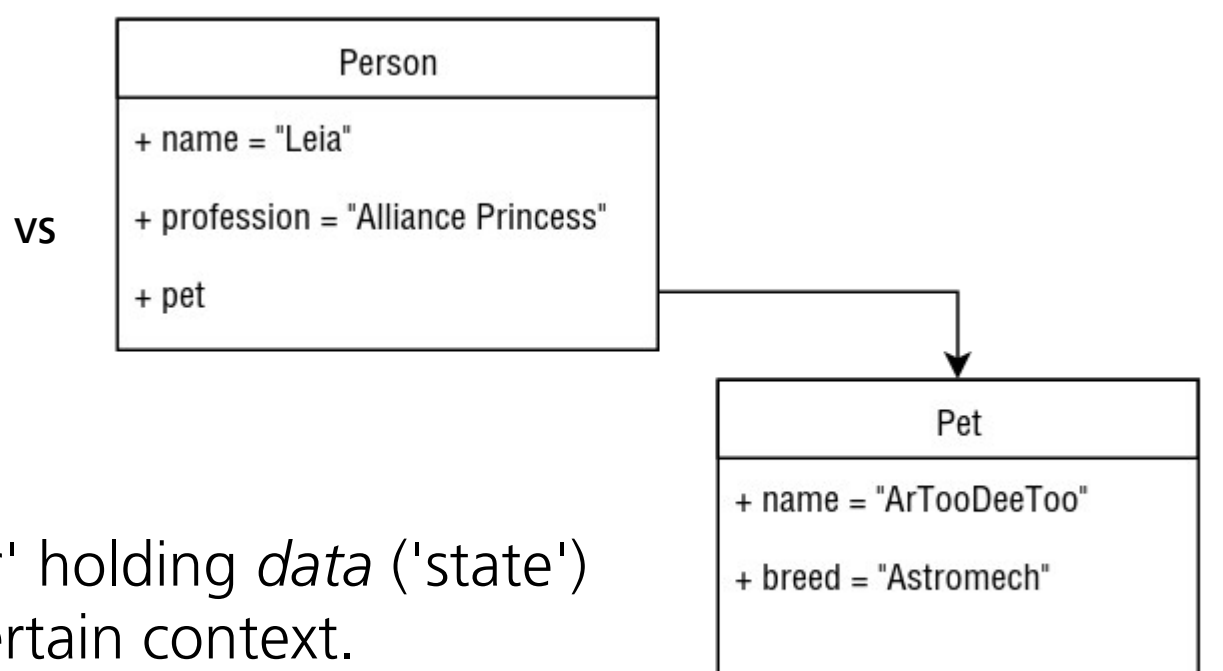

 An object is a 'container' holding *data* ('state') and *functionality* of a certain context.

Sources: http://starwars.wikia.com/wiki/R2-D2?file=Futureoftherebellion.png

#### Java property: Object-orientation

- Class vs Object?

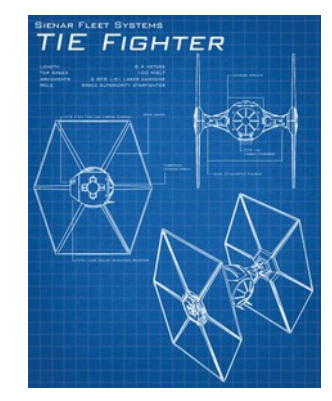

VS

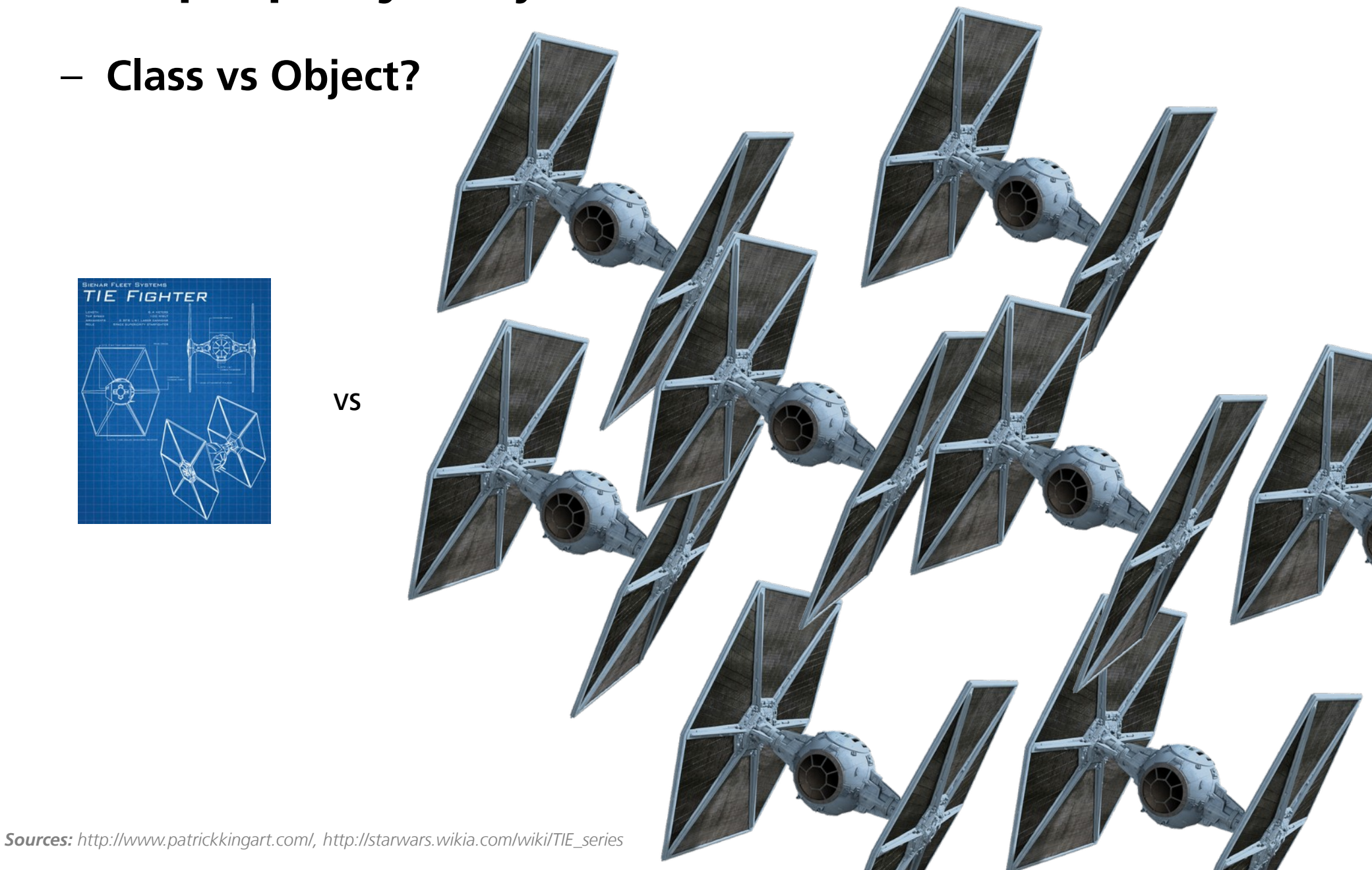

#### Compicampus: Java Introduction

#### Create an object, assign a variable

A Java object is instantiated with the use of the '*new*' keyword.

new String("Hello");

Create some objects and assign them to respective variables: (Note: We need to declare the type before the name.)

```
// These are equivalent:
String greeting = new String("Hello");
String greeting = "Hello";
```

// These are equivalent:

Double piApproximation = new Double(3.1415926); Double piApproximation = 3.1415926;

File textFile = new File("myTextfile.txt");

#### Types, Assignments, Operators

#### – Types

#### Primitive types: Integers: int

int a = 5;

Double prec. float: double  $double \ b = 3.5;$ 

Boolean value: boolean boolean isRight = true;

## Classes (Object types): There are millions!! :) String myText = "Hello"; Person bob = new Person();

#### – Assignments: =

int aNumber = 5;
Person alice = new Person();

## - Operators Calculate: +, -, \*, /, % X + Y, Z % 2

Compare: ==, <, <=, >, >=, != x == y, 0 < z

Condition: &&, || 0 < x && x <= 10

#### Negation: !

**Note:** Variable name must not be a keyword: http://docs.oracle.com/javase/tutorial/java/nutsandbolts/\_keywords.html

Read more here: http://docs.oracle.com/javase/tutorial/java/nutsandbolts/index.html

#### Primitive types vs object types

**Primitive types** 

int age = 24;

#### **Object types**

Person alice = new Person();

- Fit in a single 'memory cell' in the stack.
- Only a reference to the object is kept in the stack.

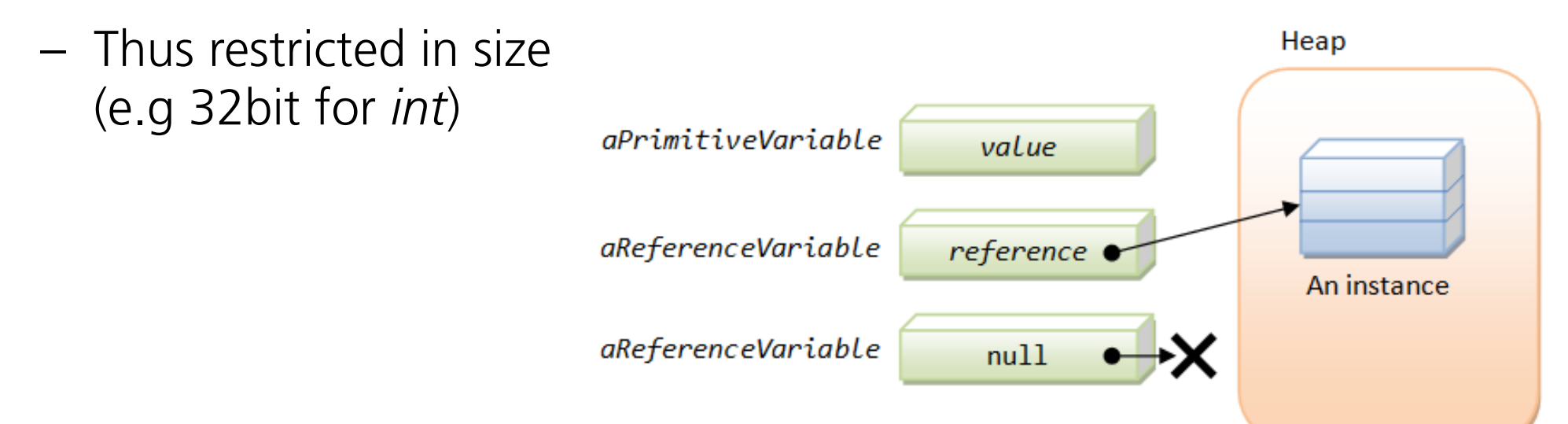

Sources: http://www3.ntu.edu.sg/home/ehchua/programming/java/j3c\_oopwrappingup.html#zz-7.1

#### **Control flow**

#### - Branching

## - *if – then* clause if (boolean condition) { ... } *if* (3 < x) { ... }</p>

- if then else clause
  if (cond.) { ... } else { ... }
  if (x == 0) { ... } else { ... }
- may be combined: if (cond.) { ... } else if (cond.) { ... } else { ... }

\*) where ... denotes an arbitrary expression.

#### – Loops

- for loop
  for (init; term ; incr) { ... }
  for (int i = 0; i < 10; i++) { ... }</pre>
- while loop
  while (boolean condition) { . }
  int x = 0;
  while (x < 10) {
   x = x + 1;
  }</pre>
- Object iteration (e.g. String) List<String> stringList = ... for (String s : stringList) { ... }

Read more here: http://docs.oracle.com/javase/tutorial/java/nutsandbolts/flow.html

#### **Game: Treasure Hunt**

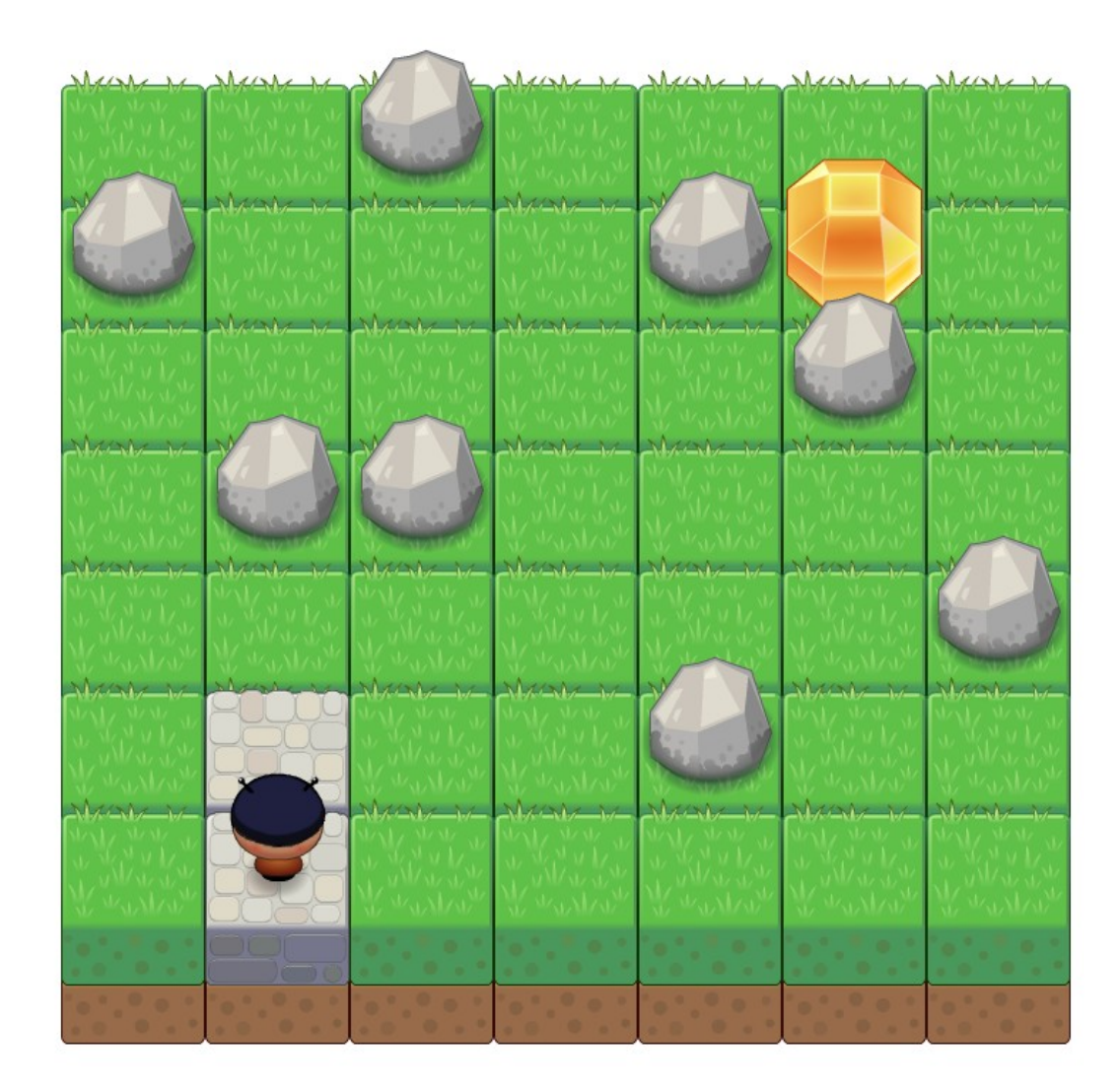

Sources: http://www.lostgarden.com/2007/05/dancs-miraculously-flexible-game.html (graphic tiles)

#### Hands-On

- Expand the package 'example\_01'
- Open the file 'TreasureHunt.java'

#### Tasks

- Run the program and observe.
- Open the file 'Avatar.java'
- Enhance the method 'move()' in the class 'Avatar' with directions so that the character in the game catches the treasure.

#### **Own program: Student Exam Manager**

- Writing software = apply abstraction to the real world
   → Keep only the relevant parts.
- First, create data **model**, then **functionality**.

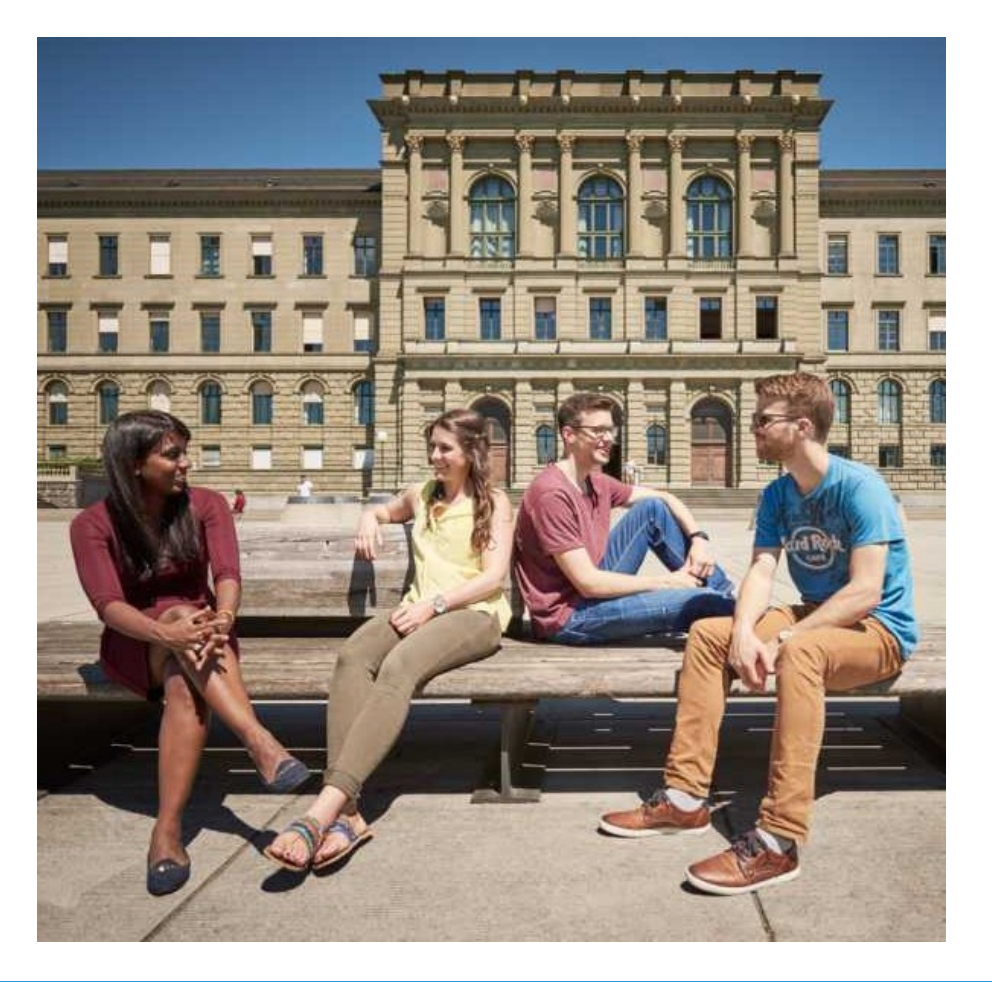

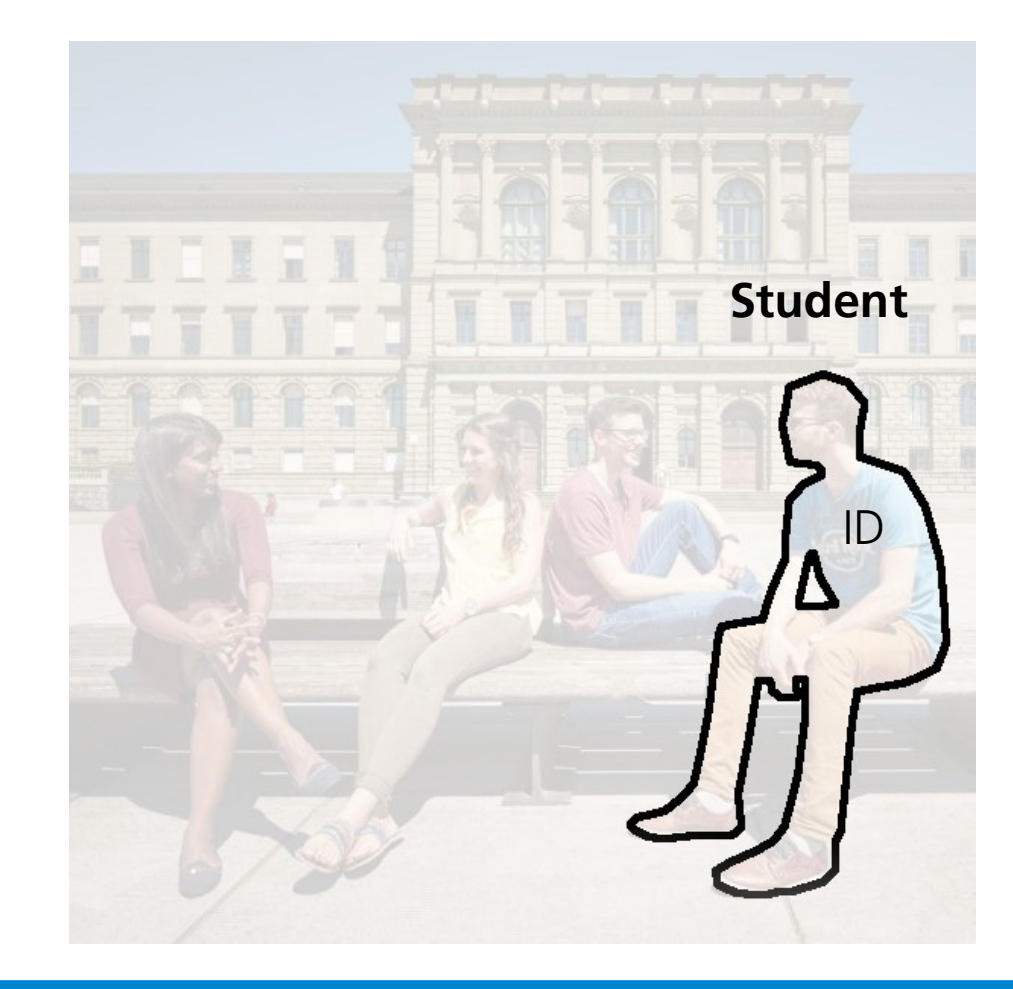

#### Anatomy of a Java program

Person.java

```
public class Person {
  private String name;
  private int yearOfBirth;
  public Person(String name, int yearOfBirth) {
    this.name = name;
    this.yearOfBirth = yearOfBirth;
  }
  public int getAgeIn(int year) {
                                                   Keyword
    return year - yearOfBirth;
                                                    Type
                                                    Class variable
                                                    Local variable
                                                   Parts of Program.java
Person ronald = new Person("Ronald", 2001);
```

int ronaldsAge = ronald.getAgeIn(2024);
System.out.println("Age: " + ronaldsAge);

#### Hands-On

- Expand the package 'example\_02'
- Open the files 'Person.java' and 'Program.java'

#### Tasks

- Run the program.
- Enhance the class 'Person' with a new method 'getName'.

#### Java property: Object-orientation

 Everything is an object in Java. OO means: Information hiding, asking someone to do something

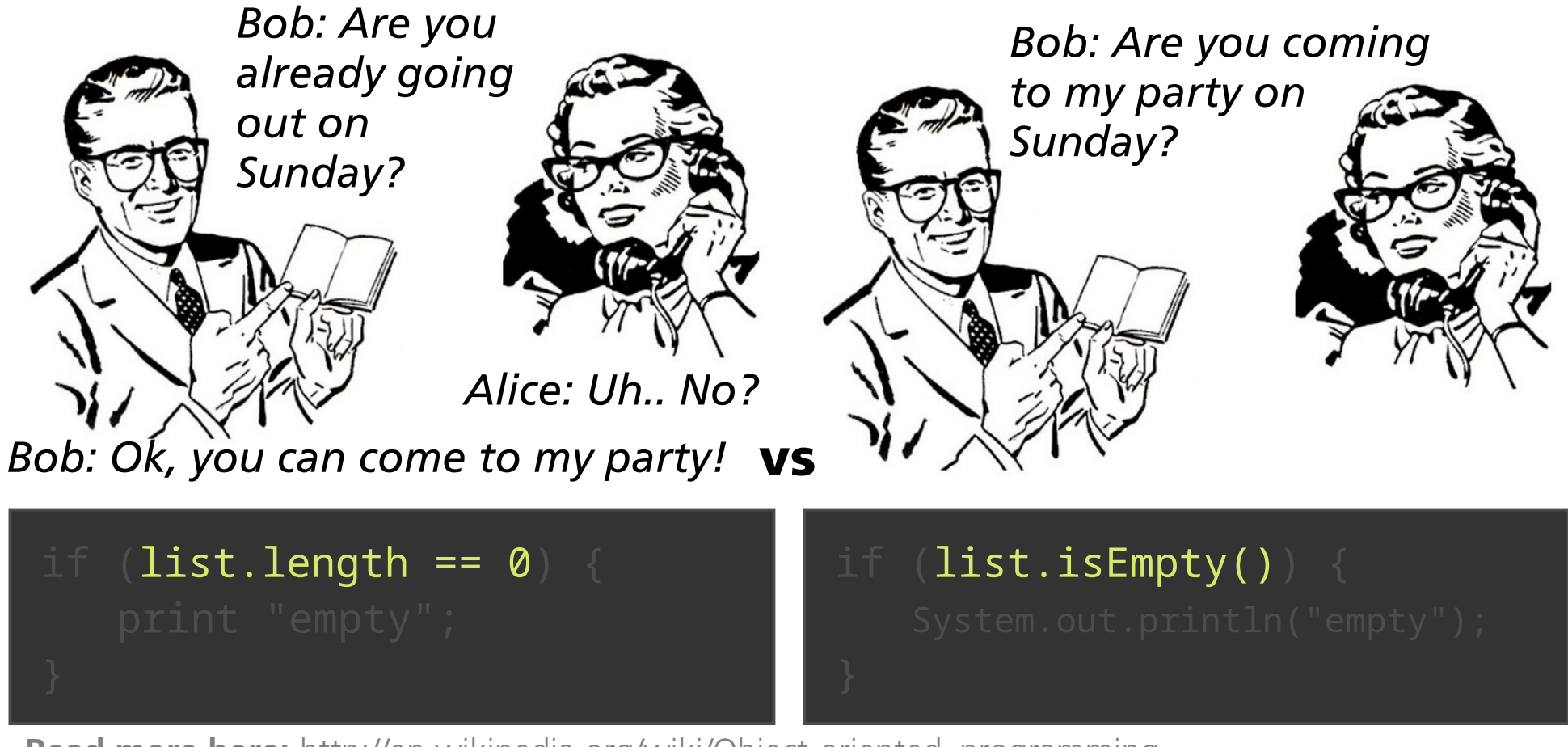

Read more here: http://en.wikipedia.org/wiki/Object-oriented\_programming

Sources: http://aliceandbobcurate.files.wordpress.com/2012/02/ask.jpg

#### Hands-On

- Expand the package 'example\_03'
- Open the files 'Person.java' and 'Program.java'

#### Tasks

- Run the program.
- Enhance the method 'compareAgeWith' of the class 'Person' in a way that it returns the proper answer.
- Does the answer remain correct if you change names and birth years of the person instances?

#### Some more Java facts

- Current standalone Java version: Version 8 Update 401
   (New versioning scheme: two versions per year; currently: 21)
- JRE (Java Runtime Environment) aka 'Java' (<50 MB) This needs to be installed to *run* Java programs. http://www.java.com/
- JDK (Java Development Kit) (>120MB)
   This needs to be installed to *write* Java programs.
- Mostly used: java (application launcher), and javac (Java compiler).

Read more here: http://www.oracle.com/technetwork/java/index.html

#### How to be able to program Java at home?

 To run the programs: Install the JDK https://adoptium.net/ or google for "jdk download"

#### - To edit the programs: Install an IDE

E.g. IntelliJ IDEA: https://www.jetbrains.com/idea/

There are others:

- Eclipse (https://www.eclipse.org/)
- Netbeans (https://netbeans.org/)

#### Hands-On

- Expand the package 'example\_04'
- Open the file 'ThatsNoMoon.java'

# Applet Viewer: exercise\_01.ThatsNoMoon.class

#### Tasks

- Run the program.
- Enhance the method 'updateValues' of the class
   'ThatsNoMoon' in a way that the moon moves.
- Make the moon **change direction** when it hits a border.
- Introduce gravity: Let the speed change over time.

Are you getting the moon **bouncing**? (Maybe you need dampening so it does not bounce too much?)

#### Inheritance

A powerful feature of object-orientation is inheritance. By **extending** another object, we inherit its properties.

Consequence: A student is a person.

```
public class Student extends Person {
    private String studentNumber;

    public Student(String sNr, String name, int yearOfBirth) {
        super(name, yearOfBirth);
        this.studentNumber = sNr;
    }

    public String getStudentNumber() {
        return studentNumber;
    }
        Keyword
}
```

Note: Every class implicitly extends the class **Object**.

Read more here: http://en.wikipedia.org/wiki/Inheritance\_(object-oriented\_programming)

Person

**Student** 

inherits from

#### **Basic data structures: List**

| $Object_0$ $Object_1$ $Object_2$ $Object_3$ $Object_4$ | $Object_0$ | $Object_1$ | $Object_2$ | Object <sub>3</sub> | $Object_4$ |  |
|--------------------------------------------------------|------------|------------|------------|---------------------|------------|--|
|--------------------------------------------------------|------------|------------|------------|---------------------|------------|--|

#### Basic data structures: List cont'd

– List

*ArrayList* is a popular implementation:

```
ArrayList<String> myList = new ArrayList<>();
// Usual operations:
myList.add("some string");
String fifthElement = myList.get(4);
// Iterate over list:
for (String s : myList) {
    // Do something with s.
}
```

Read more here: https://docs.oracle.com/en/java/javase/11/docs/api/java.base/java/util/List.html

#### Hands-On

- Expand the package 'example\_05'
- Open the files 'Program.java', and 'FinalExam.java'.

#### Tasks

- Run the program.
- Complete the method 'printAcceptedApplicants' in the class
   'FinalExam' in a way that a list of all eligible students is printed to the console.

#### End of the first part

See you tomorrow!

#### **Basic data structures: Map**

Other languages call it 'hash', or 'dictionary'. (Works like a phone book.)

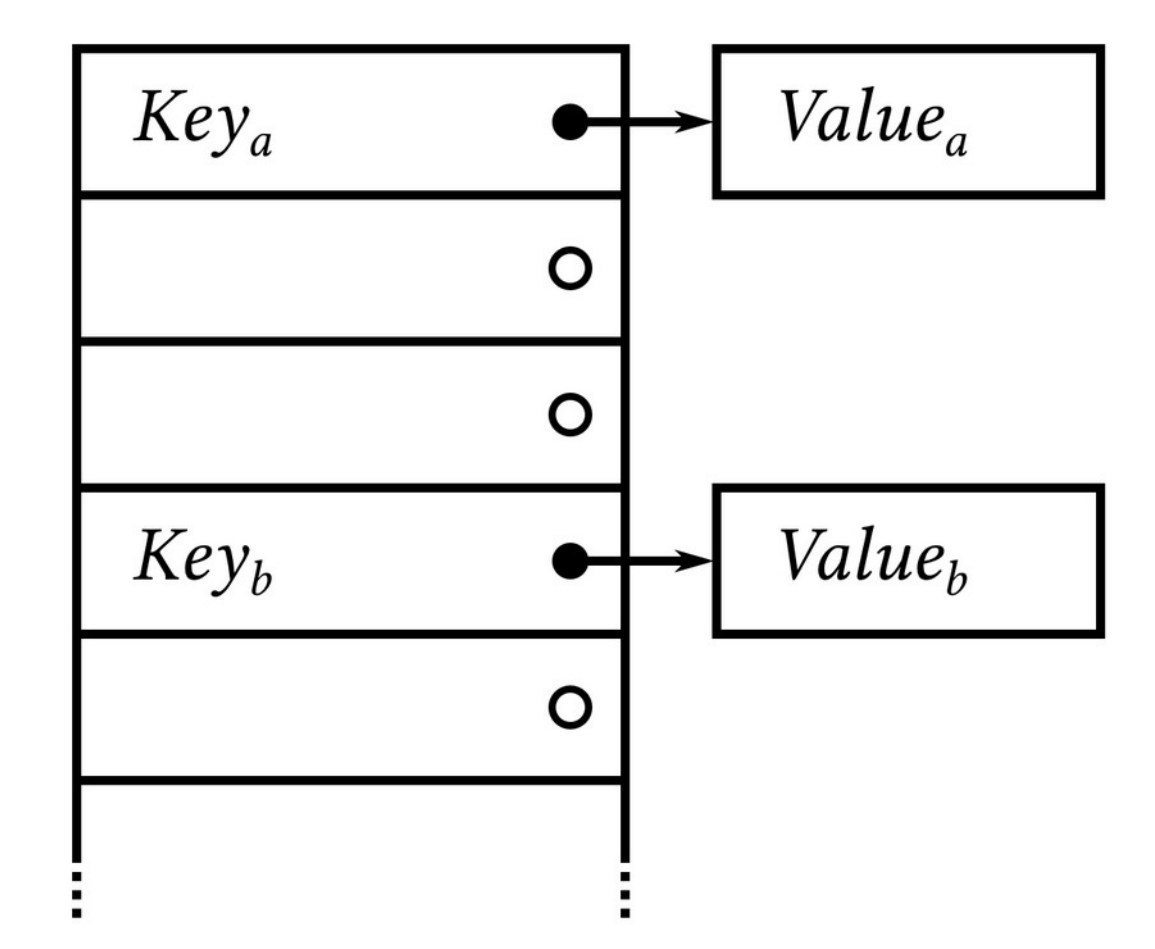

#### Basic data structures: Map cont'd

```
HashMap is a popular implementation.
HashMap<String, Integer> myMap = new HashMap<>();
// Usual operations:
myMap.put("key", 123);
Integer value = myMap.get("key");
if (myMap.containsKey("key")) {
}
for (Integer value : myMap.values()) {
```

Read more here: https://docs.oracle.com/en/java/javase/11/docs/api/java.base/java/util/Map.html

– Map

#### Hands-On

- Expand the package 'example\_06'
- Open the files 'Program.java' and 'WordLengthFrequencyCounter.java'.

#### Tasks

- Run the program.
- Implement the method 'calculateFrequencyTableFrom' in the class 'WordLengthFrequencyCounter' in a way that it stores a frequency table of the words length in the map 'frequencyTable'.

#### Fetching information from the internet

| 2  | "coord": {                      |
|----|---------------------------------|
| 4  | "lat": 47.37                    |
| 5  | },                              |
| 6  | "sys": {                        |
| 7  | "message": 0.0037,              |
| 8  | "country": "CH",                |
| 10 | "SUNF1SE": 1425966485,          |
| 11 | Sunset : 1420006237             |
| 12 | "weather".[                     |
| 13 | {                               |
| 14 | "id": 803,                      |
| 15 | "main": "Clouds",               |
| 16 | "description": "broken clouds", |
| 17 | "icon": "04n"                   |
| 18 | , }                             |
| 20 | "hase", "cmc stations"          |
| 21 | "main": {                       |
| 22 | "temp": 277.513,                |
| 23 | "temp min": 277.513,            |
| 24 | "temp_max": 277.513,            |
| 25 | "pressure": 974.87,             |
| 26 |                                 |

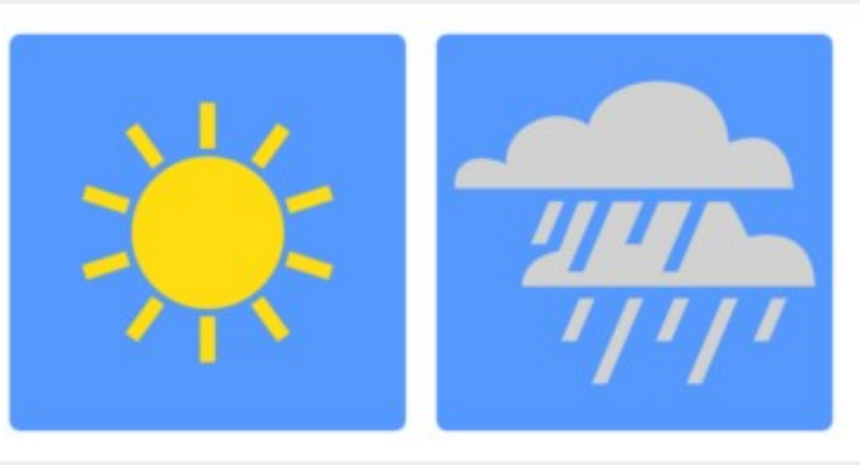

#### Hands-On

- Expand the package 'example\_07'
- Open the file 'Program.java'.

#### Tasks

- Run the program.
- Export it as so called .jar (Java archive) file.
- Run it from command line.

#### How to export an executable Java program

- $\rightarrow$  'Project Structure'  $\rightarrow$  'Artifacts' holds a definition.
- Menu: Build → Build artifacts....
- Select action: **Build**.
- The artifact is built in the PROJECT/out/artifacts directory.
- You can then start the program from the command line:

\$ java -jar weather.jar Zurich
Temperature in 'Zurich': 13.18 °C

#### **Class vs Interface?**

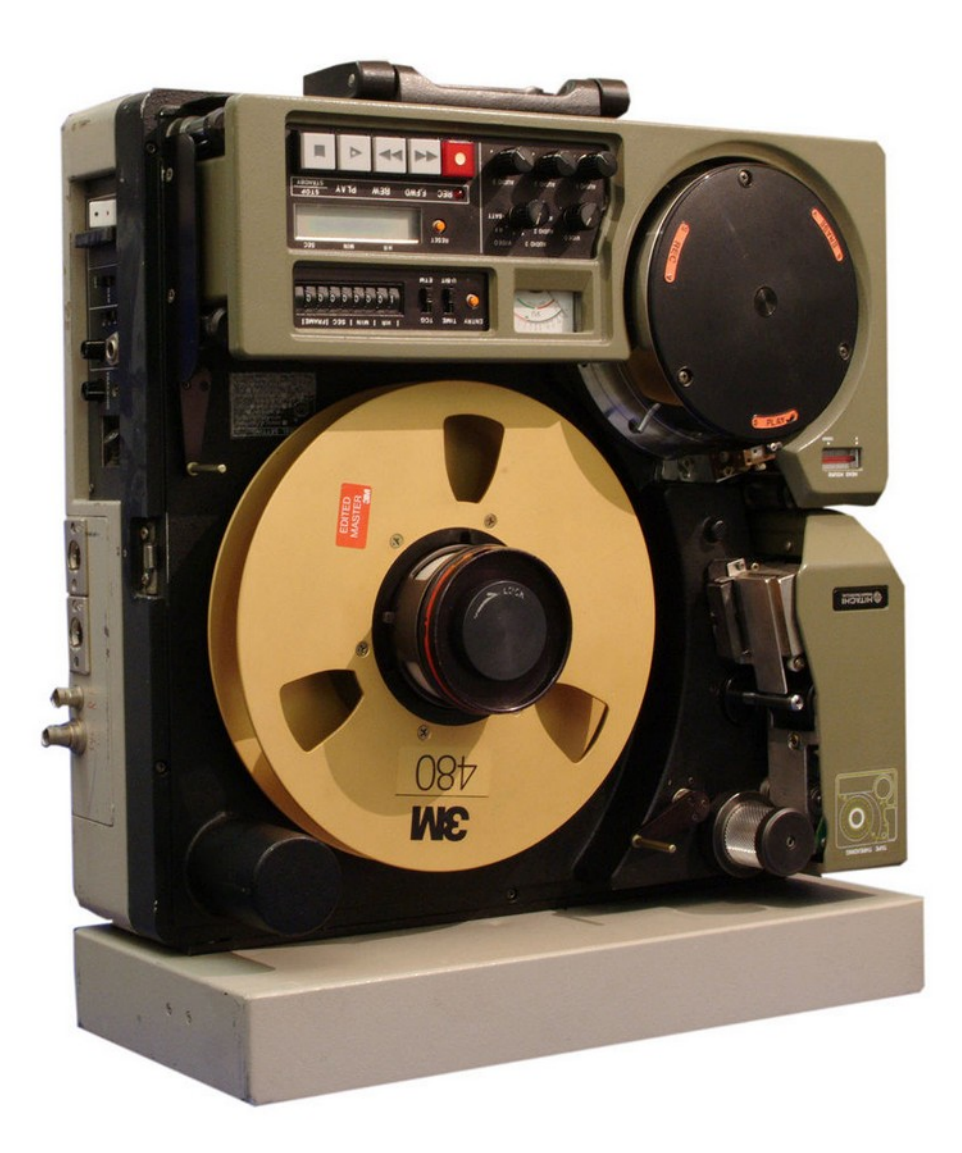

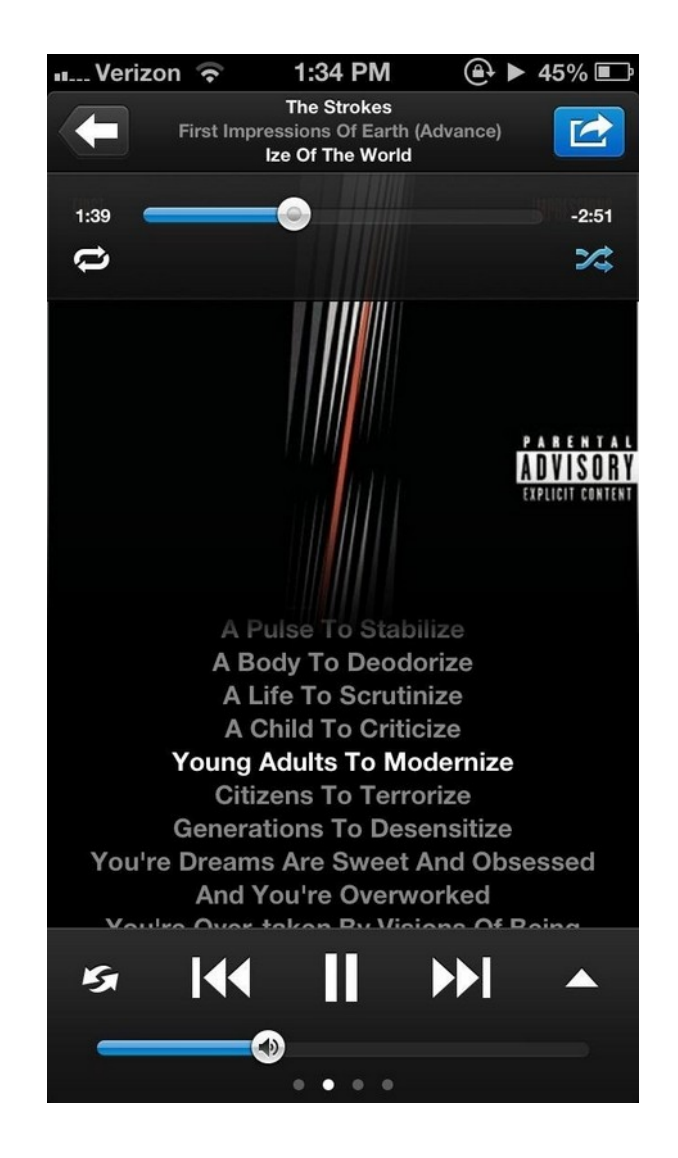

Sources: http://en.wikipedia.org/wiki/File:HITACHI\_1\_ZOLL\_C.jpg,http://ios.wonderhowto.com/how-to/3-music-player-apps-put-your-iphones-built-music-app-shame-0140654/

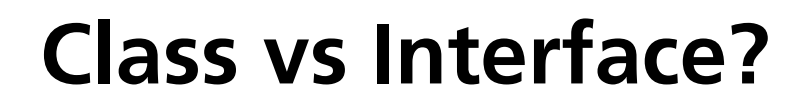

interface MusicPlayer {
 void play();

The interface is implemented by:

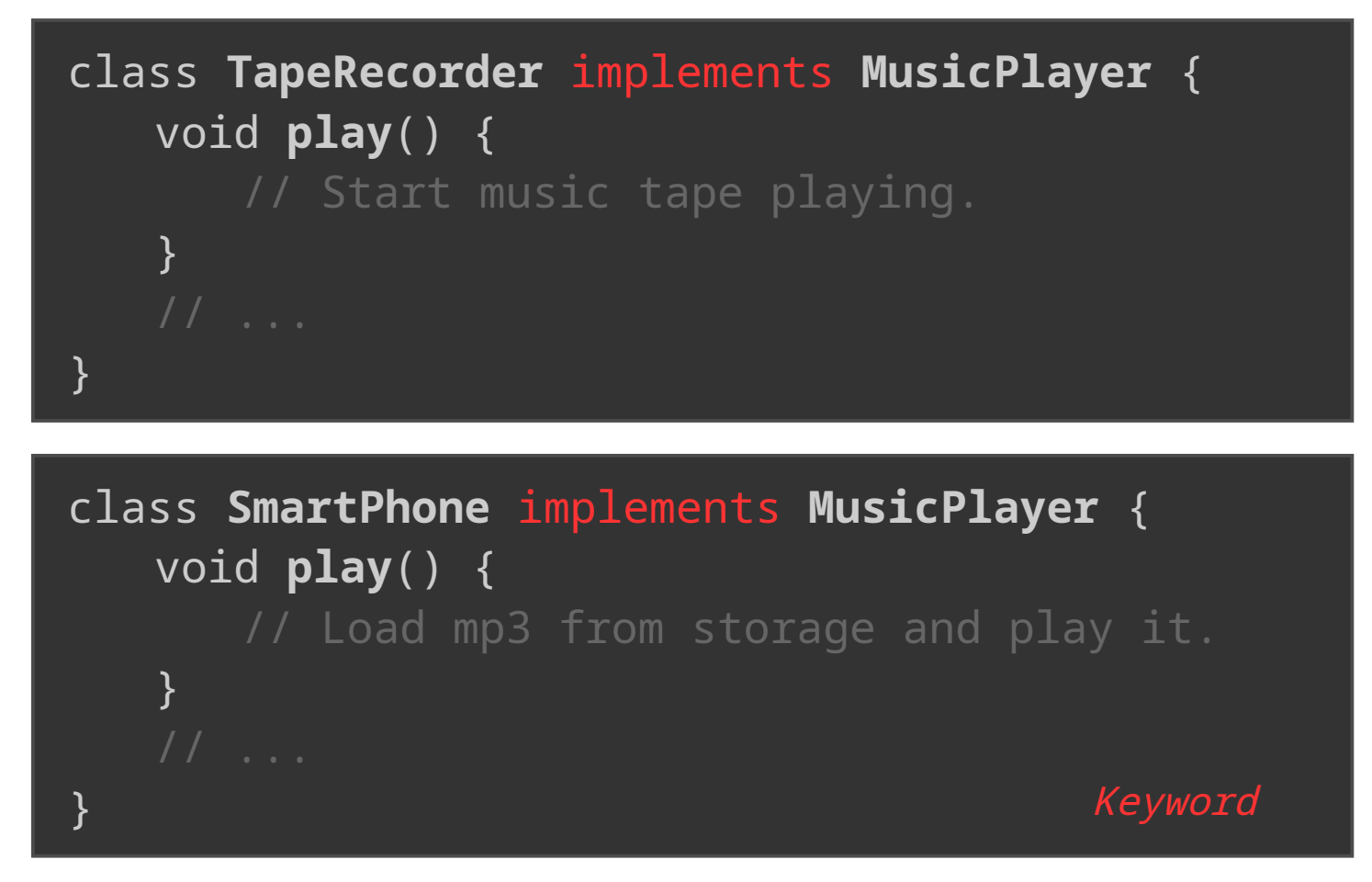

#### **Class vs Interface?**

#### Why is that useful?

- Users may provide own implementations.
- Keep software as generic as possible.

```
class Club {
   private MusicPlayer musicPlayer;
   void setMusicSource(MusicPlayer musicPlayer) {
     this.musicPlayer = musicPlayer;
   }
   void startParty() {
     musicPlayer.play();
   }
}
```

Read more here: http://docs.oracle.com/javase/tutorial/java/concepts/interface.html

#### Game: Not the droids you're looking for

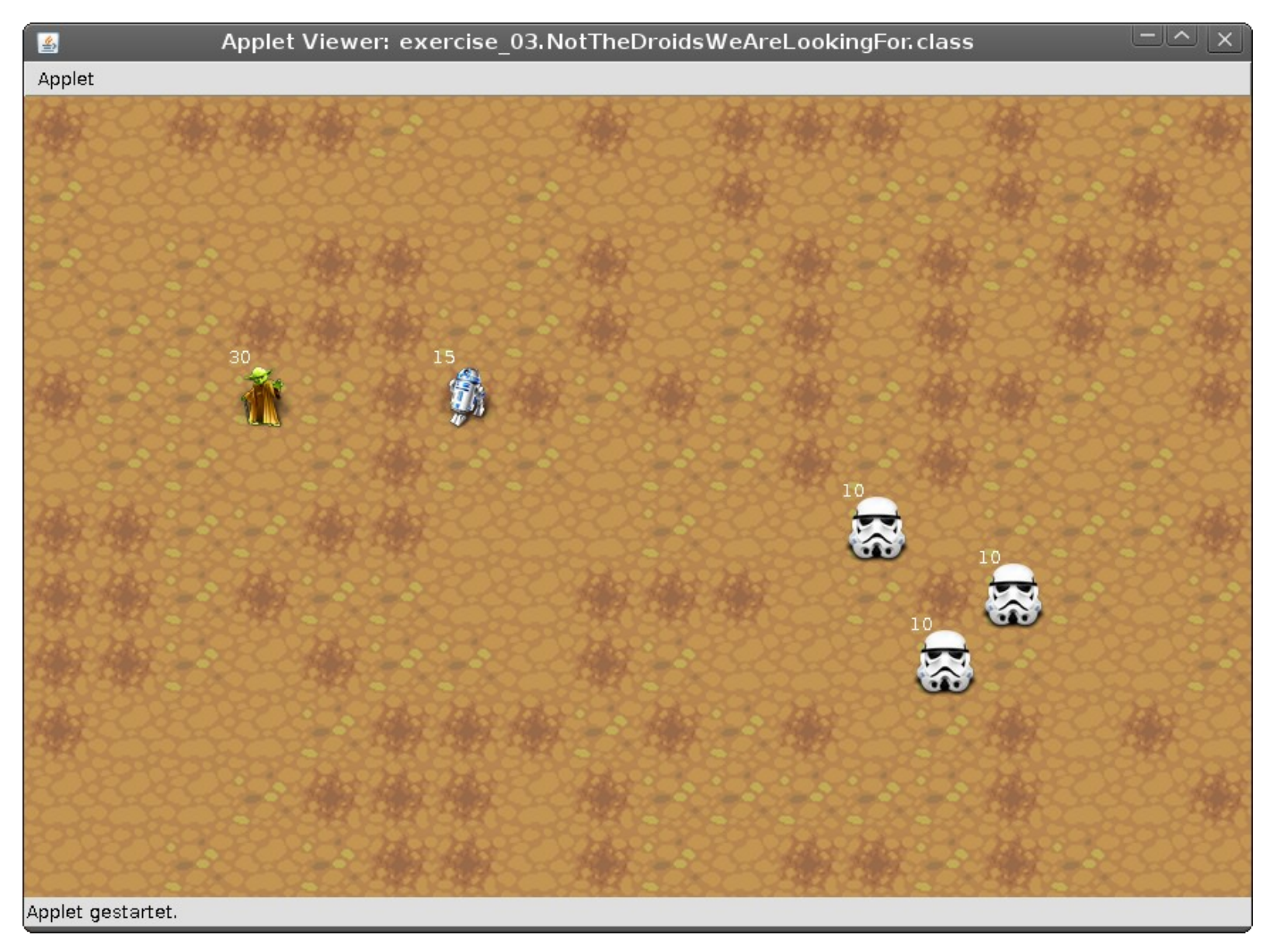

Sources: http://www.iconarchive.com/show/star-wars-icons-by-artua.html, https://www.iconfinder.com/icons/15483/clone\_droid\_helmet\_star\_wars\_storm\_trooper\_icon

#### **Game: Object structure**

- By **extend**ing a class you inherit all properties from it.

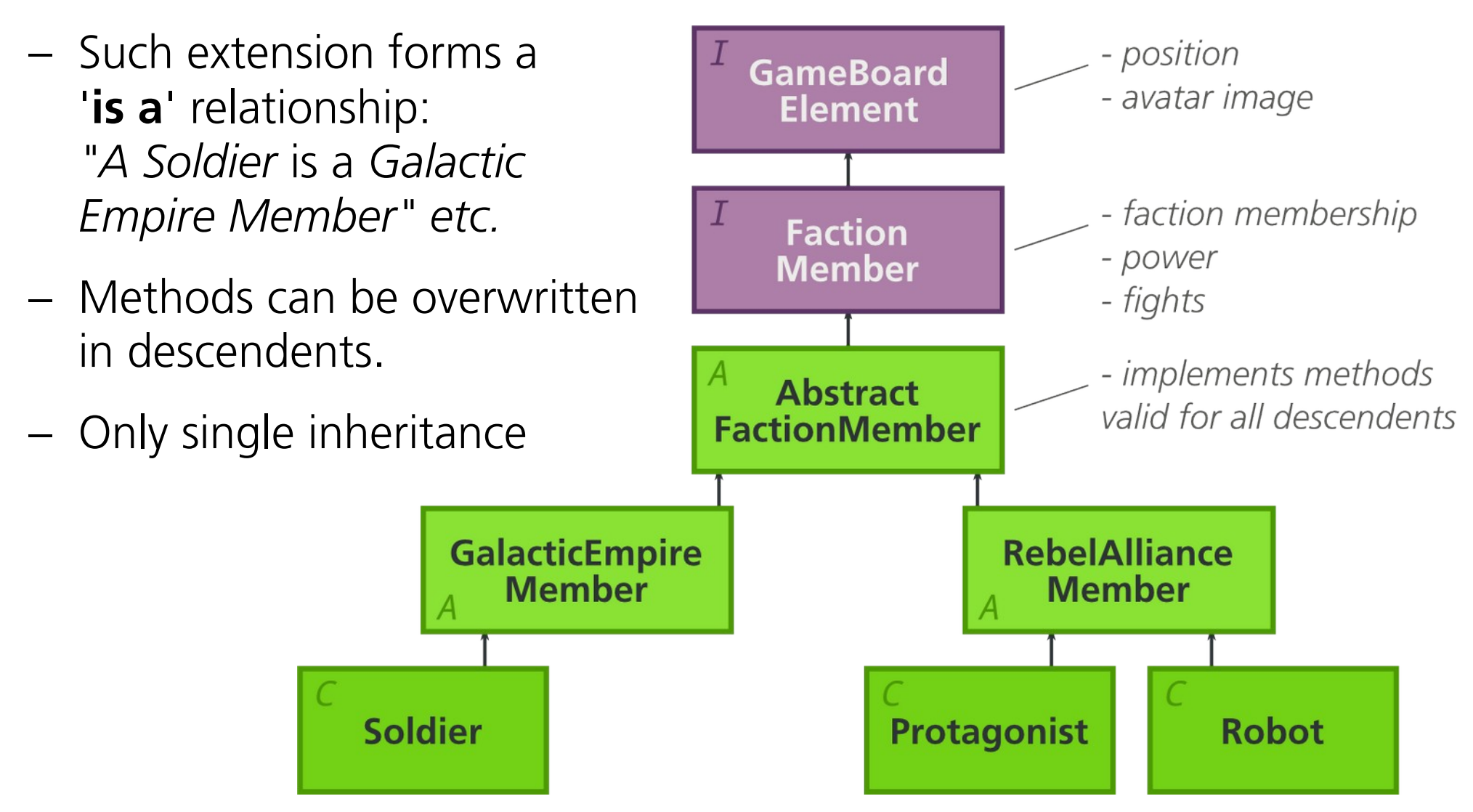

#### Check if object is of a certain type

The **'instanceof'** operator returns **true** if the argument is in the object hierarchy of the inspected object, **false** otherwise:

```
Soldier soldier = new Soldier(somePosition);
Robot robot = new Robot(anotherPosition);
if (soldier instanceof RebelAllianceMember) {
}
if (robot instanceof RebelAllianceMember) {
   // is executed
}
  (robot instanceof GameBoardElement) {
if
   // is executed
                                                   Keyword
```

#### Hands-On

- Expand the package 'example\_08'.
- Open the file 'NotTheDroids...'

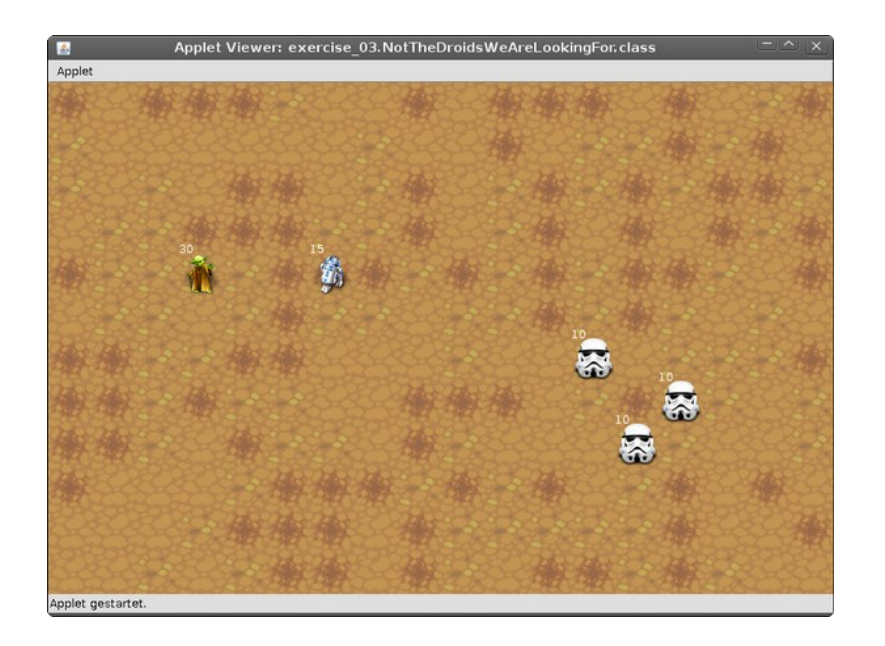

#### Tasks

- Run the program.
- Let the game finish properly: Implement 'isGameFinished()'.
- Add a new game board element 'Rock' which is just an obstacle. (Extend 'AbstractGameBoardElement')
- Add a new game board element 'Antagonist' which should be a galactic empire member.
- Replace the random strategy of the empire members with a more elaborate strategy. (*E.g. move towards next enemy.*)

#### Android: 'Hello World' App

#### activity\_main.xml

<RelativeLayout xmlns:android="http://schemas.android.com/.../android" xmlns:tools="http://schemas.android.com/tools" android:layout\_width="match\_parent" android:layout\_height="match\_parent" >

<TextView android:layout\_width="wrap\_content" android:layout\_height="wrap\_content"

android:text="Hello World!" />

</RelativeLayout>

MainActivity.java

## public class MainActivity extends Activity { @Override public void onCreate(Bundle savedInstanceState) { super.onCreate(savedInstanceState); setContentView(R.layout.activity\_main); } }

#### Some interesting Links

- Get started with Android apps https://developer.android.com/training/basics/firstapp/ http://developer.android.com/studio/
- 'Learn Java online' interactive **tutorial** (browser based) *http://www.learnjavaonline.org/*
- Questions and (mostly) **answers** http://stackoverflow.com/questions/tagged/java
- An ETHZ education project (in german) to learn Java: Kara http://swisseduc.ch/informatik/karatojava/kara/
- Popular computer games written in Java:
  - Minecraft: https://minecraft.net/
  - Mindustry: https://mindustrygame.github.io

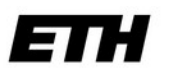

Eidgenössische Technische Hochschule Zürich Swiss Federal Institute of Technology Zurich

#### Thanks for your attention!

Introduction to the Java programming language Compicampus - IT Courses for Students

Nico Waldispühl

#### Appendix

#### How one would compile the program by hand

Assuming we have the HelloWorld.java file from slide 4 at hand. Compile with the Java compiler ('javac'):

#### javac HelloWorld.java

A class file 'HelloWorld.class' is created. We then call the java **interpreter** with the class name as argument:

#### java HelloWorld

Note that we don't provide the file name, but the class name. Java searches automatically all class files in the so-called **class path** (the set of all paths java searches for classes) for this class.

By default, the class path is the current path (and some known places).

#### How to download and use a library

A library provides functionality not yet contained in the Java environment. It usually comes as .jar file.

- Create new directory (e.g. *libraries*) in your Eclipse project
- Download/obtain library (unzip if needed)
- Place .jar file(s) in new directory, refresh view in Eclipse
- Right-click on library file: 'Build path' -> 'Add to build path...'
- Library should then appear under 'Referenced libraries' and can be used in your classes.

#### My first web server

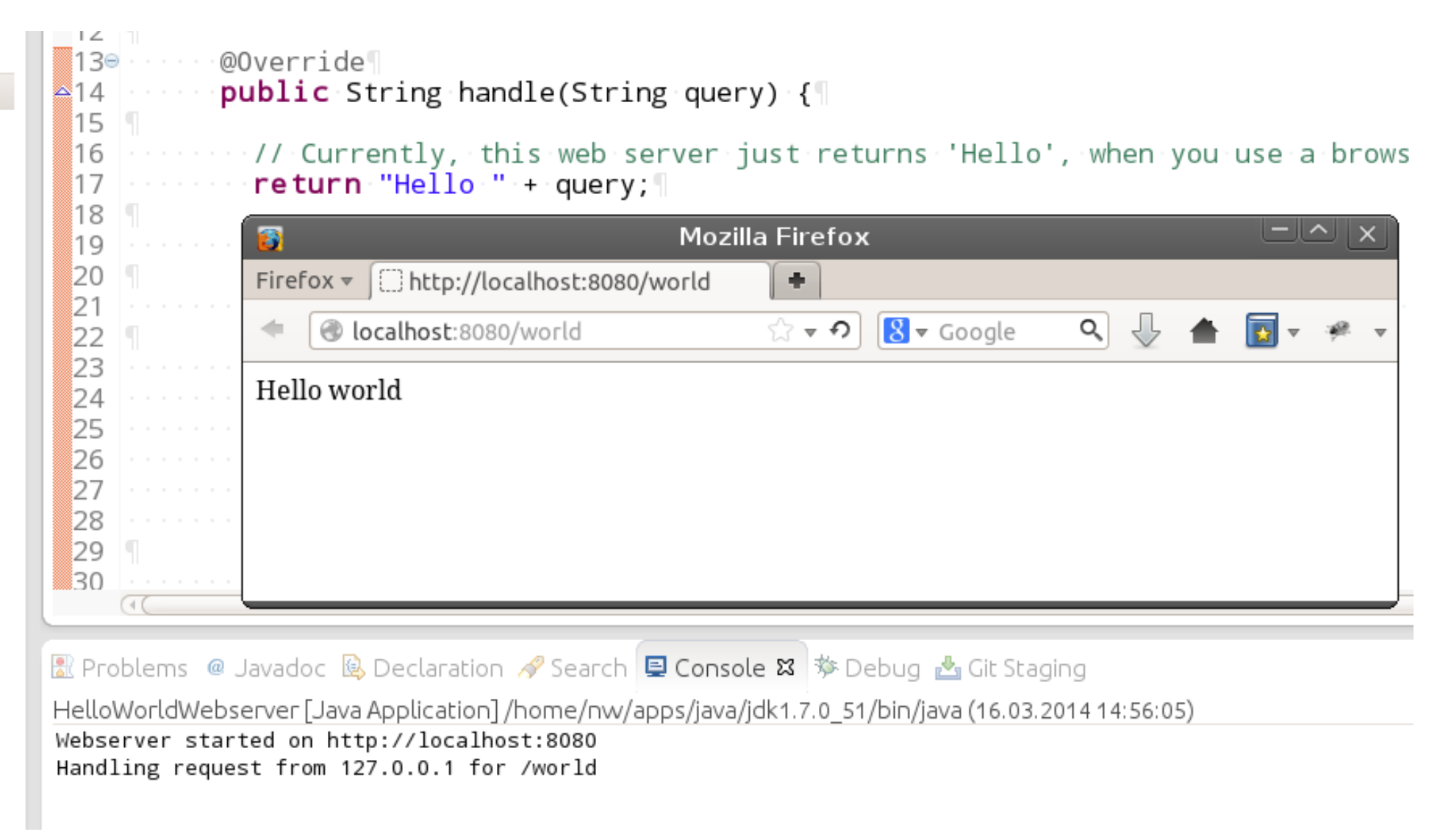

#### Some interesting snippets

 Tipp: All classes provide a (more or less informative) string representation:

SomeClass someObject = new SomeClass();
someObject.toString();

– Current date

Date date = new Date();

#### – Random number

Random random = new Random(); random.nextInt(); // Provides an integer in [0, 2^31) random.nextInt(n); // Provides an integer in [0, n)

#### Hands-On

- Expand the package 'example\_09'
- Open the file 'HelloWorld...'.

|   | return "Hello " + query;               |                  | , men jeu | use a bi |
|---|----------------------------------------|------------------|-----------|----------|
| 1 | 👸 Mozi                                 | illa Firefox     |           |          |
| 1 | Firefox • Chttp://localhost:8080/world | +                |           |          |
| 9 | ( localhost:8080/world                 | ि 🔻 🏟 😫 🔻 Google | ۹ 🧄 📥     | 🔽 = 🥐    |
|   | Hello world                            |                  |           |          |
|   |                                        |                  |           |          |
|   |                                        |                  |           |          |

#### Tasks

- Run the program.
- Spice up the web servers output a bit:
  - Return the current time
  - Return a random number
  - ... ?
  - Can you reach your neighbours webserver by the way? Ask him for his IP address.

On the terminal, it can be acquired as follows: \$ ip addr